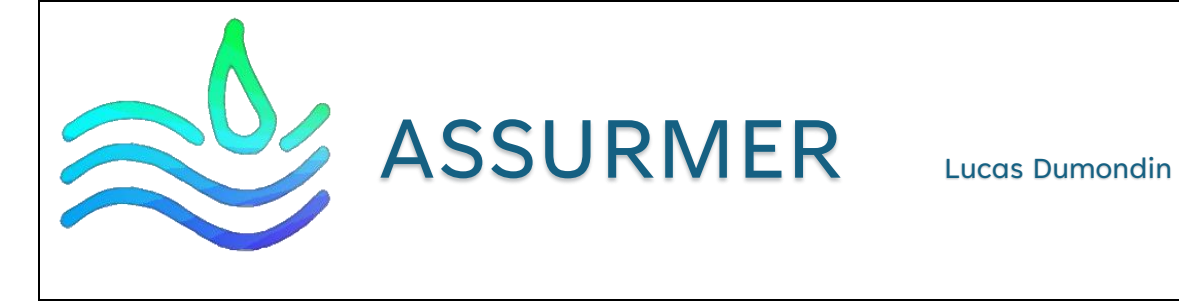

# **Installation IPAM**

Date de création : 26/03/2024 Version: 1.0

Pour validation : DSI

A destination : DSI

Mode de diffusion : SharePoint

Nombre de page totale : 13

# Sommaire

| Som  | maire                                           | 2 |
|------|-------------------------------------------------|---|
| ١.   | Installation d'IPAM sous Windows Server         | 3 |
| 11.  | Configurer le serveur IPAM                      | 5 |
| III. | Configurer la découverte des serveurs avec IPAM | 9 |

# I. Installation d'IPAM sous Windows Server

#### Cliquez sur "Gérer" puis "Ajouter des rôles et fonctionnalités »

| - © | Gérer Outils Afficher Aide                                                     |
|-----|--------------------------------------------------------------------------------|
|     | Ajouter des rôles et fonctionnalités<br>Supprimer des rôles et fonctionnalités |
|     | Ajouter des serveurs<br>Créer un groupe de serveurs                            |
|     | Propriétés du Gestionnaire de serveur                                          |

#### Cliquez sur suivant

📥 Assistant Ajout de rôles et de fonctionnalités

- 🗆 🗙

SERV-IPAM

SERVEUR DE DESTINATION

# Sélectionner le type d'installation

#### Avant de commencer

Type d'installation Sélection du serveur

Roles de serveurs Fonctionnalités Confirmation Résultats

# Sélectionnez le type d'installation. Vous pouvez installer des rôles et des fonctionnalités sur un ordinateur physique ou virtuel en fonctionnement, ou sur un disque dur virtuel hors connexion.

#### Installation basée sur un rôle ou une fonctionnalité

Configurez un serveur unique en ajoutant des rôles, des services de rôle et des fonctionnalités.

#### O Installation des services Bureau à distance

Installez les services de rôle nécessaires à l'infrastructure VDI (Virtual Desktop Infrastructure) pour déployer des bureaux basés sur des ordinateurs virtuels ou sur des sessions.

< Précédent Suivant >

nnuler

### Cliquez sur suivant

| 🚘 Assistant Ajout de rôles et de fonctionnalités                 |                                                                                                    |                                                                             |                                                                                                    |                                                    |                                   | $\times$ |  |  |
|------------------------------------------------------------------|----------------------------------------------------------------------------------------------------|-----------------------------------------------------------------------------|----------------------------------------------------------------------------------------------------|----------------------------------------------------|-----------------------------------|----------|--|--|
| Sélectionner le se                                               | rveur de destina                                                                                                    | tion                                                                        |                                                                                                    | SERVEUR DE D                                       | DESTINATIO<br>SERV-IPA            | NC<br>M  |  |  |
| Avant de commencer                                               | Sélectionnez le serveur ou l                                                                                              | e disque dur virtue                                                         | l sur lequel installer des rôles et                                                                   | des fonctionr                                      | nalités.                          |          |  |  |
| Type d'installation  Sélectionner un serveur du pool de serveurs |                                                                                                    |                                                                             |                                                                                                    |                                                    |                                   |          |  |  |
| Sélection du serveur O Sélectionner un disque dur virtuel        |                                                                                                    |                                                                             |                                                                                                    |                                                    |                                   |          |  |  |
| Rôles de serveurs                                                | Pool de serveurs                                                                                                    |                                                                             |                                                                                                    |                                                    |                                   |          |  |  |
| Fonctionnalités                                                  |                                                                                                    |                                                                             |                                                                                                    |                                                    |                                   |          |  |  |
|                                                                  | Filtre :                                                                                                    |                                                                             |                                                                                                    |                                                    |                                   |          |  |  |
|                                                                  | Nom                                                                                                    | Adresse IP                                                                  | Système d'exploitation                                                                                |                                                    |                                   |          |  |  |
|                                                                  | SERV-IPAM                                                                                                    | 192.168.1.117                                                               | Microsoft Windows Server 20                                                                           | 22 Datacente                                       | r Evaluati                        | on       |  |  |
|                                                                  | 1 ordinateur(s) trouvé(s)                                                                                                 |                                                                             |                                                                                                    |                                                    |                                   |          |  |  |
|                                                                  | Cette page présente les sen<br>ont été ajoutés à l'aide de la<br>serveurs hors connexion et<br>incomplète ne sont pas rép | veurs qui exécutent<br>a commande Ajout<br>les serveurs nouvel<br>ertoriés. | : Windows Server 2012 ou une v<br>er des serveurs dans le Gestionr<br>lement ajoutés dont la collecte | version ultérie<br>naire de server<br>de données e | ure et qu<br>ur. Les<br>st toujou | ii<br>rs |  |  |
|                                                                  |                                                                                                    | < Préce                                                                     | édent Suivant >                                                                                       |                                                    | le                                | er -     |  |  |

## Selectionnez la fonctionnalité « Serveur de gestion des adresses IP (IPAM)

| 🚡 Assistant Ajout de rôles et de fonctionnalités 🥼 — 🗌 🗙                                  |                                                                                                    |                                                                                                    |  |  |  |  |  |
|-------------------------------------------------------------------------------------------|----------------------------------------------------------------------------------------------------|----------------------------------------------------------------------------------------------------|--|--|--|--|--|
| Sélectionner des f                                                                        | onctionnalités                                                                                                    | SERVEUR DE DESTINATION<br>SERV-IPAM.assurmer.fr                                                                                                    |  |  |  |  |  |
| Avant de commencer<br>Type d'installation                                                 | Fonctionnalités                                                                                                    | Description                                                                                                    |  |  |  |  |  |
| Sélection du serveur<br>Rôles de serveurs<br>Fonctionnalités<br>Confirmation<br>Résultats | <ul> <li>Serveur de gestion des adresses IP (IPAM)</li> <li>Serveur SMTP</li> <li>Serveur WINS</li> <li>Service d'activation des processus Windows</li> <li>Service d'activation du stockage</li> <li>Service de recherche Windows</li> <li>Service de transfert intelligent en arrière-plan (BITS</li> <li>Services OKP/IP simples</li> <li>Support de partage de fichiers SMB 1.0/CIFS</li> <li>Support Hyper-V pour Host Guardian</li> <li>Virtualisation de réseau</li> <li>Windows Biometric Framework</li> <li>Windows Biometric Framework</li> <li>Windows Server Migration Tools</li> <li>Windows Subsystem for Linux</li> <li>XPS Viewer (Installé)</li> </ul> | (IPAM) permet une gestion<br>centralisée de votre espace<br>d'adressage IP et des serveurs<br>d'infrastructure correspondants,<br>notamment les serveurs DHCP et<br>DNS. IPAM prend en charge la<br>découverte automatisée des<br>serveurs d'infrastructure dans une<br>forêt Active Directory. IPAM permet<br>de gérer les espaces d'adressage<br>IPv4 et IPv6 dynamiques et<br>statiques, assure le suivi des<br>tendances d'utilisation des<br>adresses IP et prend en charge la<br>surveillance et la gestion des<br>services DNS et DHCP sur votre<br>réseau. |  |  |  |  |  |
|                                                                                           | < Précédent Suivant > Installer Annuler i                                                                                                    |                                                                                                    |  |  |  |  |  |

#### Cliquez sur suivant

📥 Assistant Ajout de rôles et de fonctionnalités

- 🗆 X

| Avant de commencer<br>Type d'installation | Pour installer les rôles, services de rôle ou fonctionnalités suivants sur le serveur sélectionné,<br>Installer.  Installer. Installer.                                                                                                    | cliquez         |
|-------------------------------------------|----------------------------------------------------------------------------------------------------|-----------------|
| Rôles de serveurs<br>Fonctionnalités      | Il se peut que des fonctionnalités facultatives (comme des outils d'administration) soient affic<br>cette page, car elles ont été sélectionnées automatiquement. Si vous ne voulez pas installer c<br>fonctionnalités facultatives, cliquez sur Précédent pour désactiver leurs cases à cocher. | chées su<br>ces |
| Confirmation                              | NET Extra sweeds 4.0 Externa                                                                                                    |                 |
| Résultats                                 | ASP.NET 4.8                                                                                                    |                 |
|                                           | Services WCF                                                                                                    |                 |
|                                           | Activation TCP                                                                                                    |                 |
|                                           | Base de données interne Windows                                                                                                    |                 |
|                                           | Gestion de stratégie de groupe                                                                                                    |                 |
|                                           | Outils d'administration de serveur distant                                                                                                    |                 |
|                                           | Outils d'administration de fonctionnalités                                                                                                    |                 |
|                                           | Client Gestion des adresses IP (IPAM)                                                                                                    |                 |
|                                           | A.R. J. J. S. A. J. M.                                                                                                    |                 |
|                                           | Exporter les paramètres de configuration                                                                                                    |                 |
|                                           | Spécifier un autre chemin d'accès source                                                                                                    |                 |

# II. Configurer le serveur IPAM

Cliquez sur « Configurer le serveur IPAM »

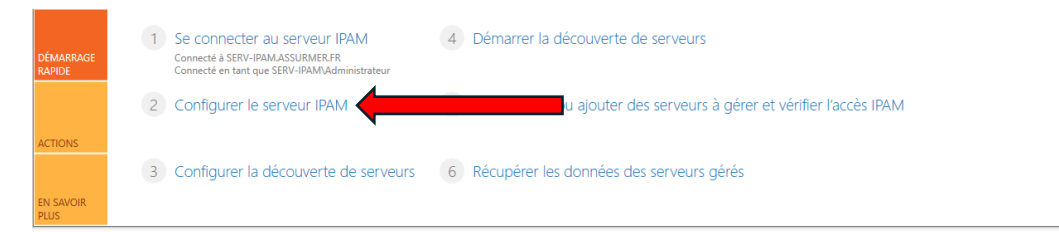

#### Cliquez sur suivant

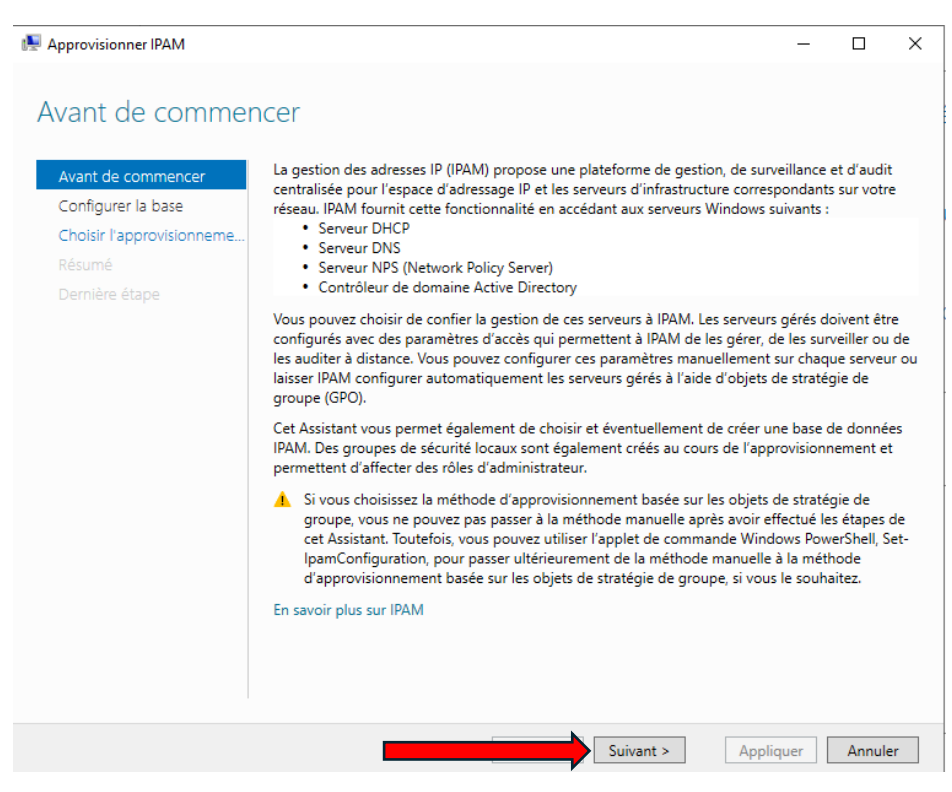

#### Cliquez sur suivant, on ne change pas la base de données

| 🖳 Approvisionner IPAM                                                                             |                                                                                                    |                                                                                                 |      |  | - |  | × |
|---------------------------------------------------------------------------------------------------|----------------------------------------------------------------------------------------------------|-------------------------------------------------------------------------------------------------|------|--|---|--|---|
| Configurer la base                                                                                |                                                                                                    |                                                                                                 |      |  |   |  |   |
| Avant de commencer<br>Configurer la base<br>Choisir l'approvisionneme<br>Résumé<br>Dernière étape | IPAM peut être configuré pour stocker des données dans une base de données i<br>Windows ou dans une base de données Microsoft SQL Server. Pour permettre l'<br>données SQL, le serveur de base de données doit exécuter SQL Server 2008 R2 c<br>ultérieure.<br>Spécifiez le type de base de données IPAM :<br>( |                                                                                                 |      |  |   |  |   |
|                                                                                                   | 0                                                                                                    | Microsoft SQL Server * Nom du serveur : * Nom de la base de données : * Port :  Créer un schéma | 1433 |  |   |  | ~ |

### Rentrez le préfixe des GPO, ici c'est IPAM

| ছ Approvisionner IPAM                                     |                                                                                                    | -                         |                       | ×        |  |  |  |  |
|-----------------------------------------------------------|----------------------------------------------------------------------------------------------------|---------------------------|-----------------------|----------|--|--|--|--|
| Choisir l'approvisio                                      | DNNEMENT                                                                                                    | à IPAM d'a                | accéder a             | ux       |  |  |  |  |
| Configurer la base<br>Choisir l'approvisionneme<br>Résumé | Informations d'événements et aux tonctions de gestion à distance.<br>Sélectionnez une méthode d'approvisionnement pour les serveurs gérés :<br>O Manuelle<br>La méthode d'approvisionnement manuel suppose la configuration mar                                                                                                    | nuelle des j              | partages              |          |  |  |  |  |
|                                                           | réseau, groupes de sécurité et règles de pare-feu nécessaires sur chaque serveur géré. Basée sur une stratégie de groupe La méthode d'approvisionnement basée sur la stratégie de groupe impose de créer des objets de stratégie de groupe dans chaque domaine géré avec ce serveur IPAM. IPAM configure automatiquement les paramètres sur les serveurs gérés en ajoutant le serveur à l'objet de stratégie de groupe approprié. Ce comportement peut être particulièrement intéressant dans un réseau étendu comprenant de nombreux serveurs gérés. Les objets de stratégie de groupe créés doivent respecter les conventions de nom utilisées par IPAM. Toutéfois, vous pouvez personnaliser le nom de l'objet de stratégie de groupe par un préfixe de votre choix. Le préfixe de nom d'objet de stratégie de groupe spécifié doit être unique pour chaque serveur IPAM de la foréé Active Directory. |                           |                       |          |  |  |  |  |
|                                                           | <ul> <li>Préfixe du nom d'objet de stratégie de groupe : IPAM</li> <li>Vous pouvez créer des objets de stratégie de groupe dans chaque dom<br/>l'aide de l'applet de commande Windows PowerShell pour IPAM, Invoka<br/>En savoir plus sur le déploiement de l'accès sur des serveurs gérés.</li> </ul>                                                                                                    | iaine géré p<br>e-lpamGpc | par IPAM<br>Provision | à<br>ng. |  |  |  |  |
|                                                           | < Précédent Suivant > App                                                                                                    | liquer                    | Annul                 | er       |  |  |  |  |

### Cliquez sur appliquer

| 🖳 Approvisionner IPAM                                                                             |                                                                                                    | -                                                                                                    |                                                                                                    | ×          |
|---------------------------------------------------------------------------------------------------|----------------------------------------------------------------------------------------------------|----------------------------------------------------------------------------------------------------|----------------------------------------------------------------------------------------------------|------------|
| Résumé                                                                                            |                                                                                                    |                                                                                                    |                                                                                                    |            |
| Avant de commencer<br>Configurer la base<br>Choisir l'approvisionneme<br>Résumé<br>Dernière étape | <ul> <li>Confirmer les paramètres</li> <li>Cet Assistant effectue les modifications suivantes :         <ul> <li>Approvisionnez le serveur IPAM pour utiliser la méthode d'approvisi les objets de stratégie de groupe. IPAM utilise la stratégie de groupe paramètres d'accès requis sur les serveurs gérés. Ces paramètres sor serveurs gérés à l'aide des objets de stratégie de groupe suivants :</li></ul></li></ul> | onnement l<br>: pour confi<br>it appliqué:<br>: NPS<br>AM dans ch.<br>ws PowerS<br>trateur de c<br>oupe.<br>sccès.<br>onnées du n<br>r affecter le<br>ets de straté<br>ir effectué l. | basée sur<br>igurer les<br>s sur les<br>ihell<br>domaine<br>éseau.<br>Is rôles<br>égie de<br>es étapes | ×          |
|                                                                                                   |                                                                                                    | pliquer                                                                                                    | Annule                                                                                                 | 9 <b>r</b> |

Lancez Powershell, puis rentrer cette commande "Invoke-IpamGpoProvisioning -Domain itconnect.local -GpoPrefixName IPAM"

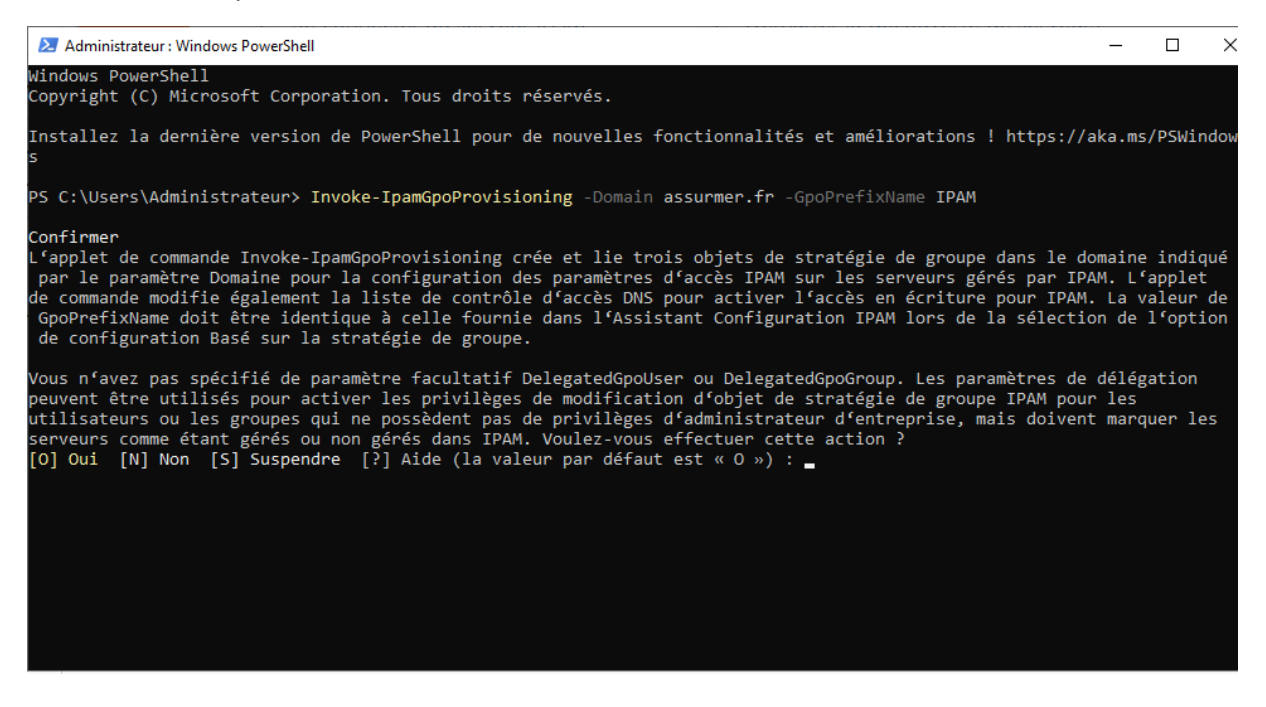

Vérifiez que les GPO ont bien été créée.

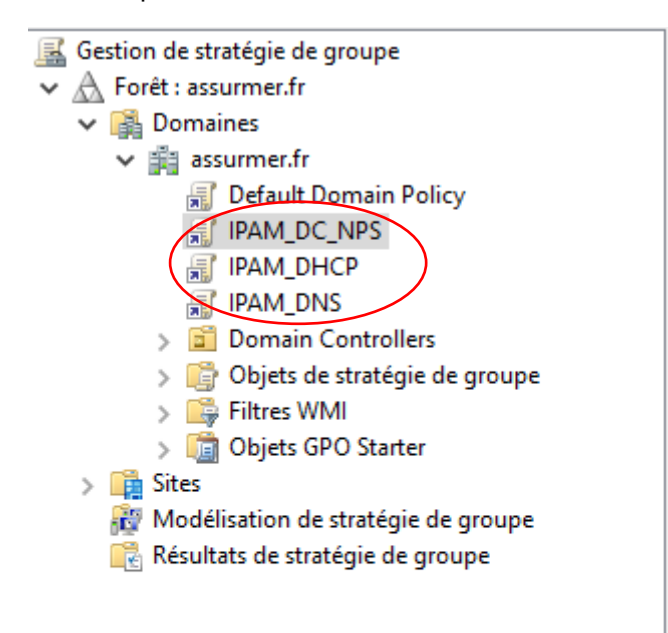

# III. Configurer la découverte des serveurs avec IPAM

#### Cliquez sur « Configurer la découverte des serveurs »

| DÉMARRAGE<br>RAPIDE | 1 | Se connecter au serveur IPAM<br>Connecté à SERV-IPAMASSURMER.FR<br>Connecté en tant que SERV-IPAMAdministrateur | 4 | Démarrer la découverte de serveurs                                    |
|---------------------|---|----------------------------------------------------------------------------------------------------|---|-----------------------------------------------------------------------|
|                     | 2 | Configurer le serveur IPAM                                                                                      | 5 | Sélectionner ou ajouter des serveurs à gérer et vérifier l'accès IPAM |
| ACTIONS             |   |                                                                                                    |   |                                                                       |
|                     | 3 | Configurer la découverte de serveurs                                                                            | _ | les serveurs gérés                                                    |
| EN SAVOIR<br>PLUS   |   |                                                                                                    |   |                                                                       |

### Cliquez sur « Obtenir les forêts »

| a Configurer la découverte de serveurs                                                                         |                                                                                 | _                                      |                                      | ×    |
|----------------------------------------------------------------------------------------------------|---------------------------------------------------------------------------------|----------------------------------------|--------------------------------------|------|
| Sélectionnez la forêt :                                                                                        |                                                                                 |                                        |                                      |      |
| assurmer.fr                                                                                                    |                                                                                 | Оь                                     | tenir les for                        | rêts |
| Sélectionnez les domaines à découvrir :                                                                        |                                                                                 |                                        |                                      |      |
| (domaine racine) assurmer.fr                                                                                   |                                                                                 | ~                                      | Ajouter                              |      |
| Sélectionner les rôles serveur à découvr                                                                       | ir :                                                                            |                                        |                                      |      |
| Domaine                                                                                                    | Contrôleur de domaine                                                           | Serveur DHCP                           | Serveur D                            | NS   |
| Pour un approvisionnement basé su<br>de groupe de chaque domaine figu<br>Poures Chall Windows - Jacoba Jacoba  | ir la stratégie du groupe,<br>irant dans la liste à l'aide i                    | créez les objets<br>de l'applet de co  | Supprimer<br>de stratégie<br>ommande | 2    |
| En savoir plus sur l'approvisionneme                                                                           | opoprovisioning » sur le :<br>int bacé sur la stratégie de                      | aroupe                                 |                                      |      |
| Détails de la planification de la décou                                                                        | verte de serveurs                                                               | gioupei                                |                                      |      |
| Prochaine exécution planifiée : 27/03/                                                                         | /2024 15:36:43                                                                  |                                        |                                      |      |
| La planification de la découverte e<br>\IPAM\ServerDiscovery, situé dans<br>des adresses IP avec des privilège | est modifiable en changea<br>s le Planificateur de tâche<br>s d'administrateur. | ant \Microsoft\V<br>s sur le serveur d | Vindows<br>de gestion                |      |
|                                                                                                    |                                                                                 | ОК                                     | Annule                               | r    |

Cliquez sur "Ajouter"

| Configurer la découverte de serveurs                                                                                                    |                                                                                                    | _                                    |                         |
|----------------------------------------------------------------------------------------------------|----------------------------------------------------------------------------------------------------|--------------------------------------|-------------------------|
| Sélectionnez la forêt :                                                                                                    |                                                                                                    |                                      |                         |
| assurmer.fr                                                                                                    |                                                                                                    | ~ Oł                                 | tenir les forêts        |
| Sélectionnez les domaines à découvrir :                                                                                                    |                                                                                                    |                                      |                         |
| (domaine racine) assurmer.fr                                                                                                    |                                                                                                    |                                      | Ajouter                 |
| Sélectionner les rôles serveur à découvr                                                                                                    | ir :                                                                                               |                                      |                         |
| Domaine                                                                                                    | Contrôleur de domaine                                                                              | Serveur DHCP                         | Serveur DNS             |
| _                                                                                                    |                                                                                                    |                                      | Supprimer               |
|                                                                                                    |                                                                                                    |                                      |                         |
| Pour un approvisionnement basé su<br>de groupe de chaque domaine figu                                                                                    | r la stratégie du groupe, o<br>irant dans la liste à l'aide                                        | créez les objets<br>de l'applet de c | de stratégie<br>ommande |
| PowerShell Windows « Invoke-Ipam                                                                                                    | GpoProvisioning » sur le                                                                           | serveur IPAM.                        |                         |
| En savoir plus sur l'approvisionneme                                                                                                    | nt basé sur la stratégie de                                                                        | e groupe.                            |                         |
| <ul> <li>Détails de la planification de la décou</li> </ul>                                                                                              | uverte de serveurs                                                                                 |                                      |                         |
|                                                                                                    |                                                                                                    |                                      |                         |
| Prochaine exécution planifiée : 27/03/                                                                                                    | /2024 15:36:43                                                                                     |                                      |                         |
| Prochaine exécution planifiée : 27/03/<br>La planification de la découverte e<br>\IPAM\ServerDiscovery, situé dans<br>des adresses IP avec des privilège | /2024 15:36:43<br>est modifiable en changea<br>; le Planificateur de tâche:<br>s d'administrateur. | ant \Microsoft\V<br>s sur le serveur | Vindows<br>de gestion   |

## Cliquez sur « Démarrer la découverte de serveur »

| DÉMARRAGE<br>RAPIDE | 1 | Se connecter au serveur IPAM<br>Connecté à SERV-IPAMASSURMER.FR<br>Connecté en tant que SERV-IPAMAdministrateur | 4 | Démarrer la découverte de serveurs                                    |
|---------------------|---|----------------------------------------------------------------------------------------------------|---|-----------------------------------------------------------------------|
|                     | 2 | Configurer le serveur IPAM                                                                                      | 5 | Sélectionner ou ajouter des serveurs à gérer et vérifier l'accès IPAM |
| ACTIONS             |   |                                                                                                    |   |                                                                       |
|                     | 3 | Configurer la découverte de serveurs                                                                            | 6 | Récupérer les données des serveurs gérés                              |
| EN SAVOIR<br>PLUS   |   |                                                                                                    |   |                                                                       |

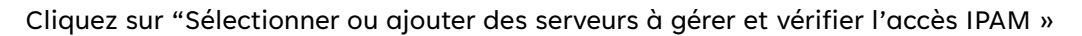

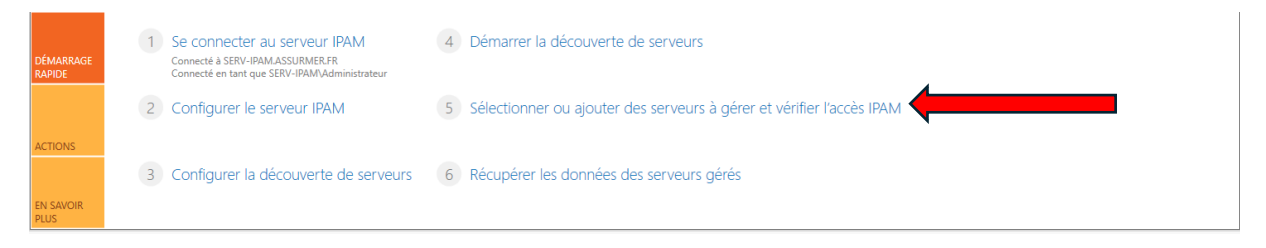

Faites clic droit sur le serveur puis modifier le serveur

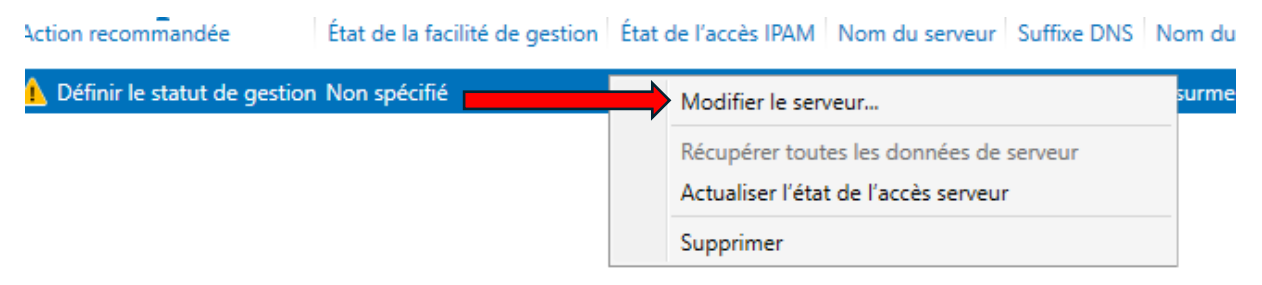

Dans l'onglet « état de gérabilité », rentrer la valeur gérée

| × |
|---|
|   |

Fournissez les détails du serveur et les détails de mappage des autres champs personnalisés :

|   | Champ                      | Valeur                                                          |            |
|---|----------------------------|-----------------------------------------------------------------|------------|
|   | Nom du serveur (FQDN)      | SERV-AD.assurmer.fr                                             | Vérifier   |
|   | Nom de la forêt du serveur | assurmer.fr                                                     |            |
|   | Adresse IP                 | 192.168.0.3                                                     |            |
|   | Type de serveur            | Contrôleur de dom<br>Serveur DNS<br>Serveur DHCP<br>Serveur NPS | aine       |
|   | État de gérabilité         | Géré                                                            | <b>-</b> ` |
|   | Propriétaire               |                                                                 |            |
|   | Description                |                                                                 |            |
| n | figurations personnalisées |                                                                 | $\approx$  |

Le serveur devrait donc passer en « accès IPAM débloqué »

| 🗸 Accès IPAM débloqué | Géré | Débloqué |
|-----------------------|------|----------|
|                       |      |          |

Verifiez juste dans le planificateur de tâches si des taches IPAM sont apparu.

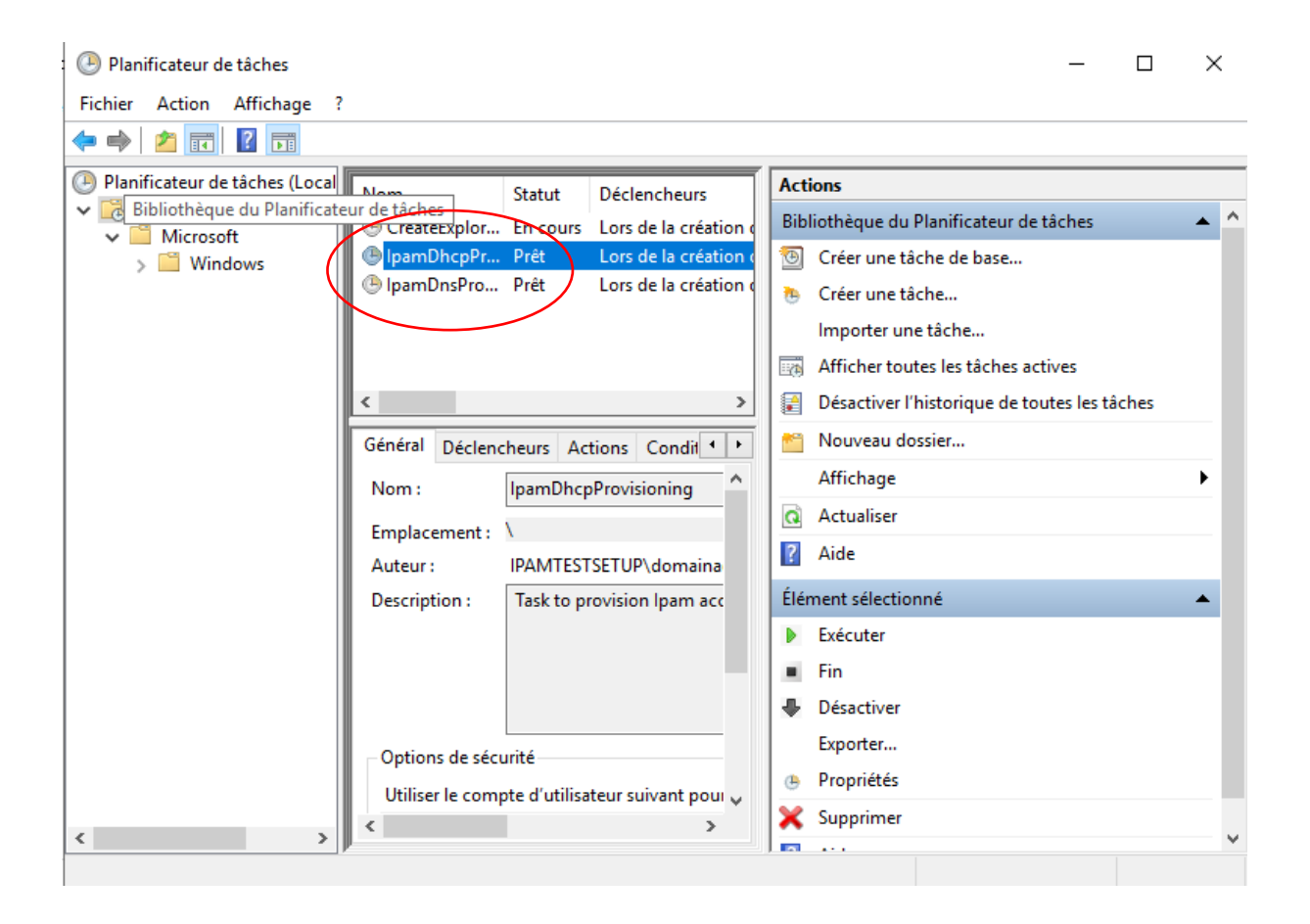

L'IPAM est maintenant Installé et fonctionnel